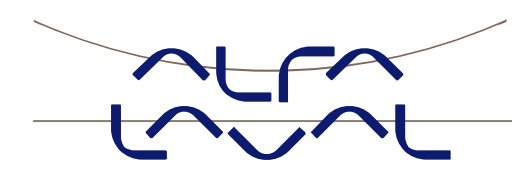

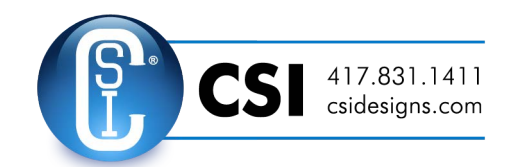

### Instruction manual for system with digital load cells

### **MCE2035 PROFIBUS DP MODULE**

### Instruction manual no.: IM-TE91K011-EN3

ESE01767EN Date of issue: August 19, 2014 First published: February 23, 2010

Original manual

# 1) CONTENTS

| 1) CONTENTS                                     | 1  |
|-------------------------------------------------|----|
| 2) INTRODUCTION                                 | 3  |
| 2.1 Introduction                                | 3  |
| 2.2 Profibus-DP specification                   | 3  |
| 3) MCE2010 DESCRIPTION                          | 4  |
| 4) MCE9601 DESCRIPTION                          | 6  |
| 5) DATA EXCHANGE                                | 7  |
| 5.1 Profibus-DP communication using PPO         | 7  |
| 5.2 Data formats                                | 8  |
| 5.2.1 Unsigned integer format (16 bit)          | 8  |
| 5.2.2 Signed integer format (32 bit)            | 8  |
| 5.2.3 IEEE754 floating point format (32 bit)    | 9  |
| 5.3 Measurement time                            | 10 |
| 5.4 Filtering                                   | 10 |
| 5.5 Scaling                                     | 10 |
| 6) DATA PROCESSING                              | 11 |
| 6.1 Zeroing, calibration and weight calculation | 11 |
| 6.1.1 Zeroing of weighing system                | 11 |
| 6.1.2 Calculation of uncalibrated system weight | 11 |
| 6.1.3 System calibration of weighing system     | 12 |
| 7) INSTALATION OF SYSTEM                        | 13 |
| 7.1 Checklist during installation               | 13 |
| 8) HARDWARE DESCRIPTION                         | 14 |
| 8.1 MCE2035 overview                            | 14 |
| 8.2 Connection of power and load cells          |    |
| 8.3 DIP-switch settings                         | 16 |
| 8.4 Light Emitting Diodes                       |    |
| 8.5 Jumpers                                     |    |
| 8.6 Profibus-DP connector                       |    |
| 8.7 Hardware Selftest                           |    |
| 8.8 Update times                                |    |
| 9) STATUS CODES                                 | 19 |
| 10) How to contact Alta Laval Tank Equipment    |    |
| 11) EC Declaration of conformity                | 21 |

### 2) INTRODUCTION

#### 2.1 Introduction

This document describes the use of a MCE2035 Profibus-DP module from Alfa Laval Kolding A/S, when it is equipped with the program listed on the front page.

With the program specified on the front page, the MCE2035 Profibus-DP module is capable of transmitting weight and status for up to 4 load cells in a single telegram. Each load cell is connected to the Profibus-DP module through a load cell interface module.

It is possible to connect the MCE2035 Profibus-DP module to a Profibus-DP network, where it will act as a slave. It will then be possible from the Profibus-DP master to read status and weight for each of the connected load cells. Functions as zeroing, calibration and calculation of system weight(s) **must** be implemented on the Profibus-DP master.

By use of DIP-switches it is possible to:

- select measurement time.
- select scaling.
- include one of 3 different FIR filters.

Exchange of data between master and slave takes place as described in the following.

**Note**: The illustrations and specifications contained in this manual were effective at the date of printing. However, as continuous improvements are our policy, we reserve the right to alter or modify any unit specification on any product without prior notice or any obligation.

#### 2.2 Profibus-DP specification

The MCE2035 Profibus-DP module confirms to the following Profibus-DP specifications:

| Protocol:              | Profibus-DP                                           |
|------------------------|-------------------------------------------------------|
| Communications form:   | RS485                                                 |
| Module type:           | Slave                                                 |
| Baud rates [kbit/sec]: | 9.6, 19.2, 93.75, 187.5, 500, 1500, 3000, 6000, 12000 |
| Profibus address:      | 0-127                                                 |
| Profibus connection:   | 9-pin sub-D (female) connector                        |
|                        |                                                       |

### 3) MCE2010 DESCRIPTION

Below the layout of the MCE2010 load cell module is shown. Before using the system the load cells must be connected to the load cell modules.

Please notice that the load cell and the load cell module **MUST** be marked with the same year/serial number. These are printed on the type-plate of the load cell and on a small sticker placed below the BNC plug on the load cell module. Load cells and load cell modules **MUST NOT** be intermixed because the program in each load cell module is **SPE-CIALLY** adapted to one load cell only (and only this load cell). The load cell module **MUST** be connected to exactly the load cell it is intended for and vice versa.

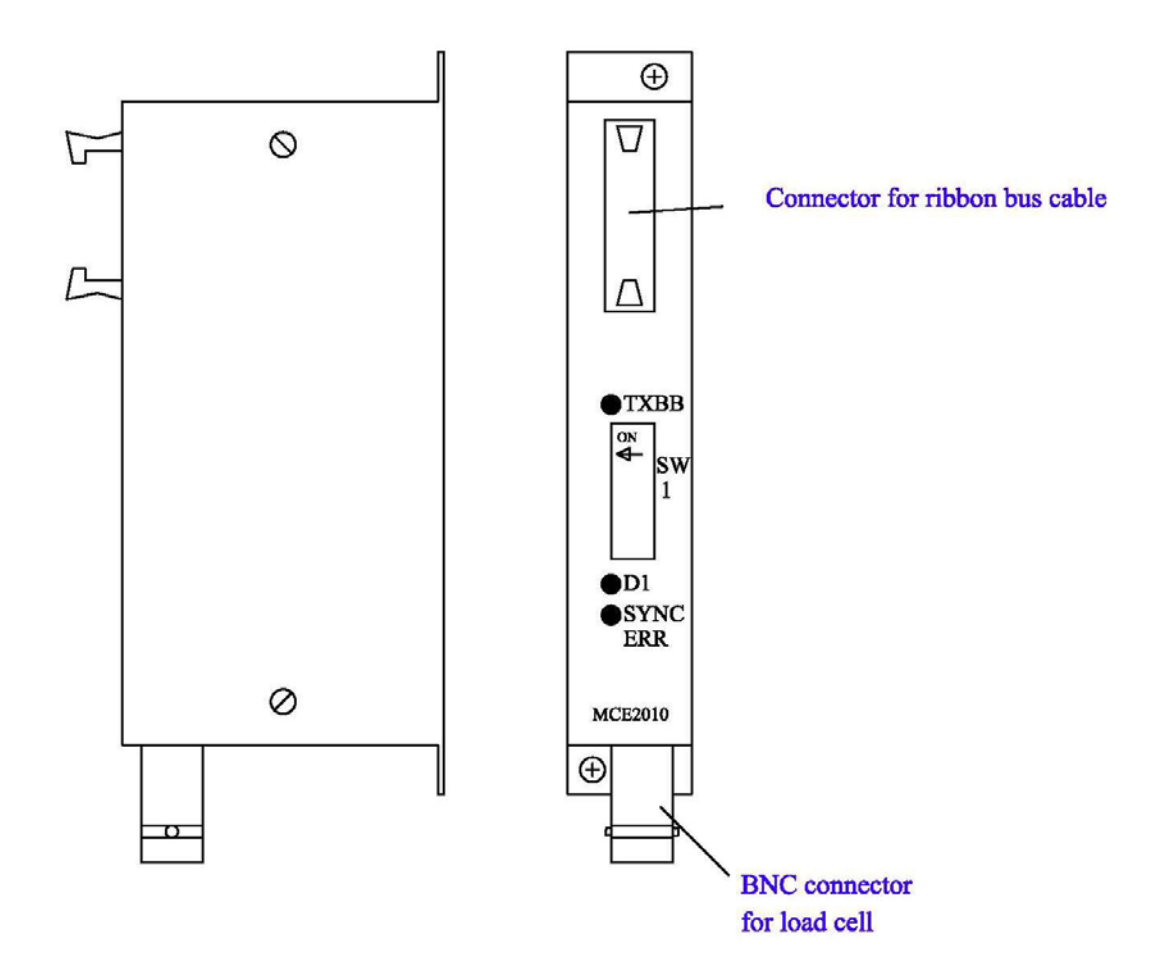

The load cell modules are connected to each other using the supplied cable (10 pole ribbon cable). The MCE9601 terminal module (the one with connection terminals) and the MCE2035 Profibus-DP module are connected using the same cable.

All switches (SW1) in the load cell module must be at the correct position before use.

Please notice that the switches (SW1) are only read once during power-up. If a change in the switch setting is necessary the power has to be disconnected and then reconnected (after 10 seconds). Then the MCE2010 load cell module recognizes the new switch setting. The switches SW1.1 to SW1.4 are used to select different modes of operation. The below table is valid for the normal standard software in the load cell module. Unless expressly specified, the default settings must normally be used.

| MCE2010 SW1.1 to SW1.4 |                 |             |  |  |  |  |
|------------------------|-----------------|-------------|--|--|--|--|
| SW1 No                 | Default setting | Function    |  |  |  |  |
| 1                      | OFF             | Baud rate   |  |  |  |  |
|                        |                 | OFF: 115200 |  |  |  |  |
|                        |                 | ON: 230400  |  |  |  |  |
| 2                      | ON              | Filter, MSB |  |  |  |  |
| 3                      | ON              | Filter, LSB |  |  |  |  |
| 4                      | OFF             | Not used    |  |  |  |  |

Switch SW1.5 to SW1.8 are used for address selection. All load cell modules must have unique addresses ascending from 0 with no gaps unless expressly specified otherwise. No addresses may be skipped and no addresses may be used by more than one load cell module. In systems with 1-8 load cells switch SW1.5 must be set to OFF.

| MCE2010 SW1.6 to SW1.8 |       |                         |     |   |  |  |  |  |  |
|------------------------|-------|-------------------------|-----|---|--|--|--|--|--|
| SW1.5                  | SW1.6 | SW1.6 SW 1.7 SW1.8 Addr |     |   |  |  |  |  |  |
| OFF                    | OFF   | OFF                     | OFF | 0 |  |  |  |  |  |
| OFF                    | OFF   | OFF                     | ON  | 1 |  |  |  |  |  |
| OFF                    | OFF   | ON                      | OFF | 2 |  |  |  |  |  |
| OFF                    | OFF   | ON                      | ON  | 3 |  |  |  |  |  |
| OFF                    | ON    | OFF                     | OFF | 4 |  |  |  |  |  |
| OFF                    | ON    | OFF                     | ON  | 5 |  |  |  |  |  |
| OFF                    | ON    | ON                      | OFF | 6 |  |  |  |  |  |
| OFF                    | ON    | ON                      | ON  | 7 |  |  |  |  |  |

The three LED's are used to indicate the following conditions:

|          | MCE2010 LED'S                                                                                                  |                                                                                                    |  |  |  |  |  |  |
|----------|----------------------------------------------------------------------------------------------------|----------------------------------------------------------------------------------------------------|--|--|--|--|--|--|
| ТХВВ     | Green Lit whenever the load cell module transmits data. Mu on/flashing rapidly whenever the system is started. |                                                                                                    |  |  |  |  |  |  |
| D1       | Yellow                                                                                                    | No synchronisation between load cell modules: One or more<br>load cells not connected to load cell module or poor connec-<br>tion. |  |  |  |  |  |  |
| SYNC ERR | Red                                                                                                    | No load cell synchronisation: No load cell connected to load cell module or poor connection.                                       |  |  |  |  |  |  |

### 4) MCE9601 DESCRIPTION

Below the layout of the MCE9601 terminal module is shown. The MCE9601 module is used for connection between the Alfa Laval digital load cell bus at one side and power supply/equipment at the other side.

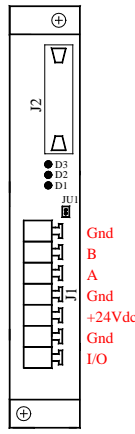

The J1 terminal block is used for connection of the following:

- Terminals **Gnd** and **B** (-) and **A** (+) gives access to the RS485 bus of all equipment connected to the load cell bus.
- Terminals **Gnd** and **+24Vdc** provides external power to the equipment connected to the load cell bus. These terminals have to be connected to an external +24VDC power supply.
- Terminals **Gnd** and **I/O** are the internal synchronization signal used by the load cell modules. Normally these terminals have no external connection and must be left open.

The **J2** connector is used for connecting equipment (load cell modules, communication modules etc.) on the digital load cell bus by using the supplied ribbon cable with mounted connectors.

The **JU1** jumper is used for hardware synchronisation. Normally this jumper should be left in the default factory setting which is **ON**.

| LED      | Function                                                                                      |
|----------|-----------------------------------------------------------------------------------------------|
| D1       | RS485 Communication. This LED should be ON during normal operation (Actual-                   |
| (Green)  | ly it is flashing quickly, but this can look like a steady light).                            |
| D2       | This LED should be <b>OFF</b> during normal operation. If this lamp is lit, the I/O pin is at |
| (Yellow) | reversed polarity.                                                                            |
| D3       | Hardware Synchronisation. This LED should be ON during normal operation                       |
| (Red)    | (Actually it is flashing quickly, but this can look like a steady light).                     |

The light emitting diodes on the MCE9601 module have the following function:

## 5) DATA EXCHANGE

### 5.1 Profibus-DP communication using PPO

Profibus-DP communication with the MCE2035 module uses a so called 'parameter-process data object' (PPO) consisting of 26 bytes. This telegram (object) is only used when transferring data from the slave to the master, since **no** data are transmitted from the master to the slave. The structure for this telegram is as follows:

| Lc    |      | Lc    |      | Lc   |        |   |   | Lc    |      | Lc  |        |    |    |
|-------|------|-------|------|------|--------|---|---|-------|------|-----|--------|----|----|
| Regis | ster | Statu | s(0) | Sigr | nal(0) | ) |   | Statu | s(3) | Sig | nal(3) |    |    |
| 0     | 1    | 2     | 3    | 4    | 5      | 6 | 7 | 20    | 21   | 22  | 23     | 24 | 25 |

The byte order (MSB/LSB first?) for the individual parts of the telegram is determined by a jumper. Normally this jumper is set from the factory so that MSB comes first. In the following bit 0 will represent the least significant bit in a register.

**LcRegister** is a word (two bytes) that constitute a bit register for indication of connected load cells detected during power on. Hence bit 0-3 will be ON, if the corresponding load cell (address) was detected during power on. **LcRegister** is always transferred in **16 bit unsigned integer** format.

LcStatus(X) is a word (two bytes) that constitute a register containing the actual status for load cell X. LcStatus(X) is always transferred in 16 bit unsigned integer format. During normal operation this register will be 0, but if an error occurs some bits in the register will be set resulting in an error code. The meaning of each individual bit in the status register can be found in the chapter STATUS CODES.

LcSignal(X) is a double word (four bytes) constituting a register containing the actual weight signal from load cell X. Depending on a jumper LcSignal(X) will be in either 32 bit signed integer format or in IEEE754 floating point format. This jumper is default set so transfer of LcSignal(X) is done in 32 bit signed integer format. Note that the value is only valid if the corresponding LcStatus(X) register is 0 indicating no error present. The scaling of the load cell signal is determined by a DIP-switch as described later.

Since only status and weight for the load cells are transmitted in the telegram, functions such as status handling, calculation of system weight(s), zeroing and calibration **must** be implemented on the Profibus-DP master. Please refer to the chapter *DATA PROCESSING* for an explanation on how this typically can be done.

#### 5.2 Data formats

The Profibus-DP communication can transfer data in the following three data formats. If necessary please refer to other literature for further information on these formats.

#### 5.2.1 Unsigned integer format (16 bit)

The following are examples of decimal numbers represented on 16 bit unsigned integer format:

| Decimal | Hexadecimal | Binary (MSB first) |
|---------|-------------|--------------------|
| 0       | 0x0000      | 0000000 0000000    |
| 1       | 0x0001      | 0000000 0000001    |
| 2       | 0x0002      | 00000000 00000010  |
| 200     | 0x00C8      | 00000000 11001000  |
| 2000    | 0x07D0      | 00000111 11010000  |
| 20000   | 0x4E20      | 01001110 00100000  |
|         |             |                    |

#### 5.2.2 Signed integer format (32 bit)

The following are examples of decimal numbers represented on 32 bit signed integer format:

| Decimal   | Hexadecimal | Binary (MS | <u>SB first)</u> |          |          |
|-----------|-------------|------------|------------------|----------|----------|
| -20000000 | 0xfeced300  | 11111110   | 11001110         | 11010011 | 00000000 |
| -2000000  | 0xFFE17B80  | 11111111   | 11100001         | 01111011 | 10000000 |
| -200000   | 0xFFFCF2C0  | 11111111   | 11111100         | 11110010 | 11000000 |
| -20000    | 0xFFFFB1E0  | 11111111   | 11111111         | 10110001 | 11100000 |
| -2000     | 0xFFFFF830  | 11111111   | 11111111         | 11111000 | 00110000 |
| -200      | 0xFFFFFF38  | 11111111   | 11111111         | 11111111 | 00111000 |
| -2        | Oxfffffff   | 11111111   | 11111111         | 11111111 | 11111110 |
| -1        | Oxffffffff  | 11111111   | 11111111         | 11111111 | 11111111 |
| 0         | 0x00000000  | 00000000   | 00000000         | 00000000 | 00000000 |
| 1         | 0x0000001   | 00000000   | 00000000         | 00000000 | 00000001 |
| 2         | 0x0000002   | 00000000   | 00000000         | 00000000 | 00000010 |
| 200       | 0x00000C8   | 00000000   | 00000000         | 00000000 | 11001000 |
| 2000      | 0x00007D0   | 00000000   | 00000000         | 00000111 | 11010000 |
| 20000     | 0x00004E20  | 00000000   | 00000000         | 01001110 | 00100000 |
| 200000    | 0x00030D40  | 00000000   | 00000011         | 00001101 | 01000000 |
| 2000000   | 0x001E8480  | 00000000   | 00011110         | 10000100 | 10000000 |
| 20000000  | 0x01312D00  | 0000001    | 00110001         | 00101101 | 00000000 |

### 5.2.3 IEEE754 floating point format (32 bit)

Representation of data on IEEE754 floating point format is done as follows:

|      | Byte1                         | Byte2          |                 |                 | Byt             | æ3               | Ву               | rte4             |
|------|-------------------------------|----------------|-----------------|-----------------|-----------------|------------------|------------------|------------------|
| bit7 | bit6 bit0                     | bit7           | bit6            | bit0            | bit7            | bit0             | bit7             | bit0             |
| S    | 2 <sup>7</sup> 2 <sup>1</sup> | 2 <sup>0</sup> | 2 <sup>-1</sup> | 2 <sup>-7</sup> | 2 <sup>-8</sup> | 2 <sup>-15</sup> | 2 <sup>-16</sup> | 2 <sup>-23</sup> |
| Sign | Exponent                      |                | Mantissa        |                 | Mant            | issa             | Mar              | ntissa           |

Formula:

Value = (-1)<sup>S</sup> \* 2<sup>(exponent-127)</sup> \* (I+Mantissa)

Example:

| Byte1     | Byte2     | Byte3     | Byte4     |
|-----------|-----------|-----------|-----------|
| 0100 0000 | 1111 0000 | 0000 0000 | 0000 0000 |

Value =  $(-1)^{0} * 2^{(129-127)} * (1 + 2^{-1} + 2^{-2} + 2^{-3}) = 7.5$ 

Please note that if transfer of MSB first has been selected (default setting), the byte with the "sign" will come first in the weight indications, and if LSB first has been selected the byte with the "sign" will come last in the weight indications.

#### 5.3 Measurement time

By use of DIP-switches it is possible to choose between 4 different measurement times. All load cells are sampled/averaged over a measurement period determined by Sw1.1 and Sw1.2 as follows:

| <u>SW1.1</u> | <u>SW1.2</u> | Measurement time |
|--------------|--------------|------------------|
| OFF          | OFF          | 20 ms            |
| OFF          | ON           | 100 ms           |
| ON           | OFF          | 400 ms           |
| ON           | ON           | 2000 ms          |

**NOTE:** Upon default delivery SW1.1 is OFF and SW1.2 is ON, so that 100ms measuring time is achieved.

The hereby found load cell signals (possibly filtered) are used in the Profibus-DP communication until new signals are achieved when the next sample period expires.

#### 5.4 Filtering

By use of DIP-switches it is possible to include one of 3 different FIR filters, which will be used to filter the load cell signals. Thus it is possible, to send the unfiltered load cell signals achieved over the selected measurement period through one of the following FIR filters, before the results are transmitted on the Profibus:

| <u>SW1.4</u> | <u>SW1.3</u> | <u>No.</u> | <u>Taps</u> |              | Frequ         | iency         |                | <b>Damping</b> |
|--------------|--------------|------------|-------------|--------------|---------------|---------------|----------------|----------------|
|              |              |            |             | Tavg<br>20ms | Tavg<br>100ms | Tavg<br>400ms | Tavg<br>2000ms |                |
| OFF          | OFF          | 0          | -           | -            | -             | -             | -              | -              |
| ON           | OFF          | 1          | 9           | 12.0 Hz      | 2.4 Hz        | 0.6 Hz        | 0.12 Hz        | -80dB          |
| OFF          | ON           | 2          | 21          | 6.0 Hz       | 1.2 Hz        | 0.3 Hz        | 0.06 Hz        | -80dB          |
| ON           | ON           | 3          | 85          | 1.5 Hz       | 0.3 Hz        | 0.075Hz       | 0.015Hz        | -80dB          |

**NOTE:** With both switches OFF, which is default setting upon delivery, no filtering is performed.

#### 5.5 Scaling

By use of a DIP-switch it is possible to select the desired scaling of the weight signals. The scaling of the weight signals on the Profibus is determined by Sw2.1 as follows, where the table shows how a given weight is represented on the Profibus depending on switch and jumper settings:

| Weight | JU7 =<br>(32 bit sign<br>(normal defa | : OFF<br>ed integer)<br>uult delivery) | JU7<br>(IEEE754 flo     | = ON<br>pating point)     |
|--------|---------------------------------------|----------------------------------------|-------------------------|---------------------------|
| [gram] | Sw2.1 = OFF<br>(1 gram)               | Sw2.1 = ON<br>(1/10 gram)              | Sw2.1 = OFF<br>(1 gram) | Sw2.1 = ON<br>(1/10 gram) |
| 1,0    | 1                                     | 10                                     | 1,000                   | 10,000                    |
| 123,4  | 123                                   | 1234                                   | 123,000                 | 1234,000                  |

### 6) DATA PROCESSING

#### 6.1 Zeroing, calibration and weight calculation

Calculation of system weight(s) is done by addition of the weight registers for the load cells belonging to the system. This is explained below. **Note** that the result is only valid if all status registers for the load cells in question indicate <u>no</u> errors. It should also be noted that it is up to the master to ensure the usage of consistent load cell data when calculating the system weight (the used data should come from the same telegram).

#### 6.1.1 Zeroing of weighing system

Zeroing of a weighing system (all load cells in the specific system) should be performed as follows, taking into account that no load cell errors may be present during the zeroing procedure:

- 1) The weighing arrangement should be empty and clean.
- 2) The Profibus-DP master verifies that no load cell errors are present, after which it reads and stores the actual weight signals for the load cells of the actual system in corresponding zeroing registers.

LcZero[x]=LcSignal[x]

3) After this the uncalibrated gross weight for load cell **X** can be calculated as:

LcGross[X] = LcSignal[X] - LcZero[X]

#### 6.1.2 Calculation of uncalibrated system weight

Based on the load cell gross values (LcGross[x] or LcGrossCal[x]), whether they are corner calibrated or not, a uncalibrated system weight can be calculated as either:

```
Gross = LcGross[X1] + LcGross[X2] + ...
Gross = LcGrossCal[X1] + LcGrossCal[X2] + ...
```

or.

#### 6.1.3 System calibration of weighing system

Based on the uncalibrated system weight a system calibration can be made as follows:

- 1) Check that the weighing arrangement is empty. Zero the weighing system.
- 2) Place a known load (CalLoad) on the weighing arrangement. NOTE: In order to achieve a correct calibration of the system it is recommended, that the used calibration load is at least 50% of the system capacity.
- 3) Calculate the calibration factor that should be multiplied on the uncalibrated system weight in order to achieve correct showing as:

CalFactor = (CalLoad)/(Actual Gross)

After this the determined calibration factor is used to calculate the calibrated system weight as follows:

GrossCal = CalFactor \* Gross

If the determined calibration factor falls outside the interval 0.9 to 1.1 it is very likely that there is something wrong with the mechanical part of the system. This does not however apply to systems, which do not have a load cell under each supporting point. For example on a three legged tank with only one load cell, you should get a calibration factor of approximately 3 because of the two "dummy" legs.

### 7) INSTALATION OF SYSTEM

### 7.1 Checklist during installation

During installation of the system the following should be checked:

- 1) The Profibus-DP master should be configured to communicate with the MCE2035 Profibus-DP module using the supplied GSD file. When configuring with the GSD file a MCE2035 station type is selected.
- 2) All hardware connections are made as described below.
- 3) The load cells are mounted mechanically and connected to the Profibus-DP module using their corresponding load cell interface module. The load cell addresses are set using the DIP-switches on the load cell interface modules, so that they forth running from address 0 (0-3).
- 4) Using DIP-switches the desired measurement time, filter and scaling is selected.
- 5) The Profibus-DP module is connected to the Profibus-DP network, and possibly a termination is made at this Profibus-DP slave.
- 6) The address of the Profibus-DP module is set using Sw2.2-Sw2.8. Power is applied and the Profibus-DP communication is started.
- 7) Verify that the red LED (PBE) on the Profibus-DP module is NOT lit, and that the yellow LEDs (DES and RTS) are lit/flashing. Verify that the TXBB LED on the Profibus-DP module is lit and that the TXBB LED's on the load cell interface modules are also lit (can flash slightly).
- 8) Verify that the Profibus-DP module has found the correct load cells (**LcRegister**), and that no load cell errors are indicated (**LcStatus(x)**).
- 9) Verify that every load cell gives a signal (**LcSignal(x)**) by placing a load directly above each load cell one after the other (possibly with a known load).

The system is now installed and a zero and fine calibration is made as described earlier. Finally verify that the weighing system(s) returns a value corresponding to a known actual load.

Note that in the above checklist no consideration has been made on which functions are implemented on the Profibus DP master.

### 8) HARDWARE DESCRIPTION

#### 8.1 MCE2035 overview

The following figure is an overview of how a MCE2035 Profibus-DP system is made using four MCE2010 load cell modules and a MCE9601 connection module:

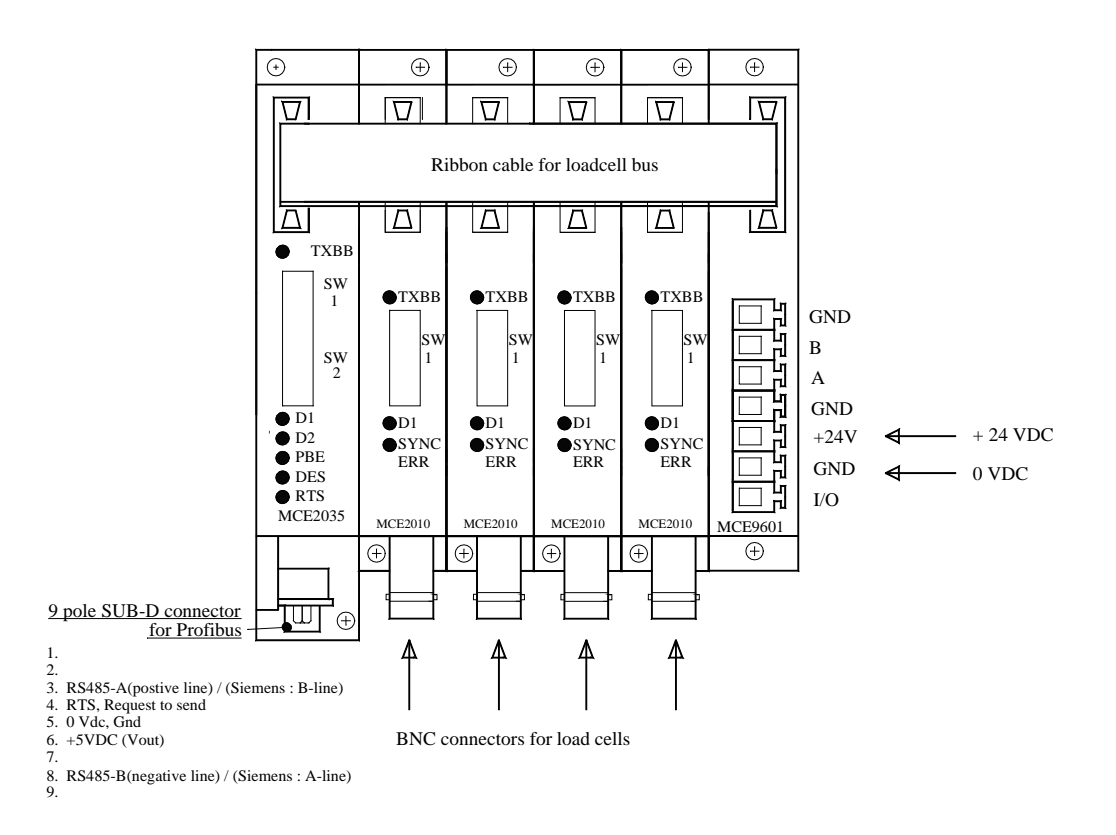

#### 8.2 Connection of power and load cells

This chapter describes the connection of power supply and load cells to the MCE2035 module.

**IMPORTANT:** The used power supply must be stable and free of transients. It may therefore be necessary to use a separate power supply dedicated to the weighing system, and not connected to any other equipment.

The 10 pole connector (J2) on the MCE2035 module is connected to the 10 pole connectors on the load cell interface modules (MCE2010) and to the 10 pole connector on the MCE9601 connection module using the supplied ribbon cable with mounted connectors. Through this bus cable connection of power supply to the individual modules is achieved and data can be transferred from the load cell modules to the MCE2035 module.

The MCE9601 module has the following connections in the blue connector (J1):

| MCE9601 CONNECTOR | CONNECTION    |
|-------------------|---------------|
| GND               | -             |
| B (DATA- )        | -             |
| A (DATA+)         | -             |
| GND               | -             |
| +24V              | +24VDC (Vin)  |
| GND               | 0 VDC (GNDin) |
| I/O               | -             |

The 10 pole connector (J2) on the MCE2035 Profibus-DP module has these connections:

| MCE2035 J2 CONNECTER | FUNCTION         |
|----------------------|------------------|
| J2.1 - J2.2          | RS485-B (DATA- ) |
| J2.3 - J2.4          | RS485-A (DATA+)  |
| J2.5 - J2.6          | 0 VDC (GNDin)    |
| J2.7 - J2.8          | +24VDC (Vin)     |
| J2.9 - J2.10         | I/O line         |

#### 8.3 DIP-switch settings

The Profibus-DP module is equipped with a 4 pole DIP-switch block that has the following function:

| SWITCH      | FUNCTION                                                                                                    |
|-------------|----------------------------------------------------------------------------------------------------|
| Sw1.1-Sw1.2 | Measurement time                                                                                                    |
|             | Used to select the desired measurement time as described in an earlier chapter. Note that these switches are only read during power on. |
| Sw1.3-Sw1.4 | Filtering                                                                                                    |
|             | Used to select the desired filter as described in an earlier chapter. Note that these switches are only read during power on.           |

and a 8 pole DIP-switch block that has the following function:

| <u>SWITCH</u> | FUNCTION                                                                                                    |
|---------------|----------------------------------------------------------------------------------------------------|
| Sw2.1         | Scaling                                                                                                    |
|               | Used to select the desired scaling as described in an earlier chapter. Note that these switches are only read during power on.                          |
| Sw2.2-Sw2.8   | Selection of Profibus-DP communication address                                                                                                    |
|               | The address is selected as the DIP-switches are binary coded, so Sw2.2 is MSB and Sw2.8 is LSB. Note that these switches are only read during power on. |

### 8.4 Light Emitting Diodes

The Profibus-DP module is equipped with 6 light emitting diodes (LED). These LED's have the following function:

| LED      | FUNCTION                                                       |
|----------|----------------------------------------------------------------|
| TXBB     | Communication with load cells                                  |
| (Green)  | Profibus-DP module is communicating with load cells.           |
| D1       | Reserved for future use                                        |
| (Green)  |                                                                |
| D2       | Reserved for future use                                        |
| (Green)  |                                                                |
| PBE      | Profibus Error (when initializing the SPC3)                    |
| (Red)    | The SPC3 Profibus-DP controller was not initialized correctly. |
| DES      | Data Exchange State                                            |
| (Yellow) | Exchange of data between Profibus-DP slave and master.         |
| RTS      | RtS signal (SPC3)                                              |
| (Yellow) | The Profibus-DP module sends to the master.                    |

### 8.5 Jumpers

The Profibus-DP module is equipped with 7 jumpers. These jumpers have these functions:

| JUMPER  | FUNCTION                                                                                                    |
|---------|----------------------------------------------------------------------------------------------------|
| JU1     | Reserved for future use                                                                                                    |
|         | (normal default factory setting is OFF)                                                                                                    |
| JU2-JU4 | Reserved for future use (termination)                                                                                                    |
|         | (normal default factory setting is OFF)                                                                                                    |
| JU6     | Reserved for future use                                                                                                    |
|         | (normal default factory setting is OFF)                                                                                                    |
| JU7     | Selection of (32 Bit Signed Integer) / (IEEE754) data format                                                                                    |
|         | The jumper determines if the weight indications in the telegram are in 32 <i>bit signed integer</i> or in <i>IEEE754 floating point</i> format. |
|         | OFF: 32 bit signed integer format (normal setting from factory)                                                                                 |
|         | ON: IEEE754 floating point format                                                                                                    |
| JU8     | Selection of LSB/MSB data format                                                                                                    |
|         | The jumper determines the byte order in which data are transmitted/received.                                                                    |
|         | OFF: LSB first                                                                                                    |
|         | ON: MSB first (normal setting from factory)                                                                                                    |

#### 8.6 Profibus-DP connector

The Profibus-DP module is equipped with a nine pole female sub-D connector (J1) for connection to the Profibus-DP network. The connector is a <u>standard</u> Profibus-DP connector. Termination of the Profibus should take place in the sub-D connector (male) of the cable. The specific terminals in the connector have the following function:

| J1 TERMINALS | FUNCTION                                                      |
|--------------|---------------------------------------------------------------|
| J1.1         | Not used                                                      |
| J1.2         | Not used                                                      |
| J1.3         | RS485-A ( <b>positive</b> line) (Siemens designation: B line) |
| J1.4         | Request to Send (RTS)                                         |
| J1.5         | 0 VDC (Gnd)                                                   |
| J1.6         | +5VDC (Vout)                                                  |
| J1.7         | Not used                                                      |
| J1.8         | RS485-B (negative line) (Siemens designation: A line)         |
| J1.9         | Not used                                                      |

**Note** that some companies use different designations for the RS485-A and the RS485-B lines. Therefore the polarity of the lines has been listed.

#### 8.7 Hardware Selftest

During power-on the Profibus-DP module will perform a hardware selftest. The test will cause the light emitting diodes D1, D2 and PBE to turn on and off shortly, one at a time.

#### 8.8 Update times

Please note that update times across the Profibus-DP communication depends on the specific Profibus-DP configuration (selected baudrate, number of slaves, scan times etc.).

## 9) STATUS CODES

Status codes are shown as a 4 digit hex number. If more than one error condition is present the error codes are OR'ed together.

| CODE  | CAUSE                                                                               |
|-------|-------------------------------------------------------------------------------------|
| (Hex) |                                                                                     |
| 0001  | Invalid/missing 'sample' ID                                                         |
|       | Bad connection between TE67X000002029 analog module and load cell module.           |
| 0002  | Load cell timeout                                                                   |
|       | Bad connection between load cell and load cell module.                              |
| 0004  | Load cell not synchronized                                                          |
|       | Bad connection between load cell and load cell module.                              |
| 0008  | Hardware synchronization error                                                      |
|       | Cable between load cell modules shorted or disconnected.                            |
| 0010  | Power failure                                                                       |
|       | Supply voltage to load cells is to low.                                             |
| 0020  | Overflow in weight calculation                                                      |
|       | Internal error in load cell module.                                                 |
| 0026  | No communication to a load cell                                                     |
|       | Wrongly mounted BNC-connecter                                                       |
|       | Defect cable                                                                        |
|       | Defect 2010 module                                                                  |
|       |                                                                                     |
| 0040  | Invalid/missing 'latch' ID                                                          |
|       | Bad connection between TE67X000002029 analog module and load cell module.           |
| 0080  | No answer from load cell module                                                     |
|       | No data is received from load cell module. This can be caused by the removal of a   |
|       | module and TE67X00002029 analog module is broken.                                   |
| 0100  | Reserved for future use                                                             |
| 0200  | Reserved for future use                                                             |
| 0400  | Reserved for future use                                                             |
| 0800  | No load cell modules answer                                                         |
|       | Bad connection between TE67X000002029 analog module and load cell module.           |
|       | Not all telegrams from TE67X000002029 analog module are received in load cell       |
|       | module.                                                                             |
| 1000  | Reserved for future use                                                             |
| 2000  | Reserved for future use                                                             |
| 4000  | Reserved for future use                                                             |
| 8000  | Wrong number of load cells                                                          |
|       | The expected number of load cells found during power-on does not match the          |
|       | number indicated by the "n.Lc." parameter. If the "n.Lc." parameter setting is cor- |
|       | rect, it must be examined that all load cell module addresses are correct.          |

### 10) How to contact Alfa Laval Tank Equipment

For further information please feel free to contact:

Alfa Laval Tank Equipment

#### Alfa Laval Kolding A/S

31, Albuen – DK 6000 Kolding – Denmark
Registration number: 30938011
Tel switchboard: +45 79 32 22 00 – Fax switchboard: +45 79 32 25 80
www.toftejorg.com, www.alfalaval.dk – info.dk@alfalaval.com

Contact details for all countries are continually updated on our websites.

## 11) EC Declaration of conformity

|                                                                                                    |                                                                                                    | EC De                                                                      | claration of Conformity                                        |
|----------------------------------------------------------------------------------------------------|----------------------------------------------------------------------------------------------------|----------------------------------------------------------------------------|----------------------------------------------------------------|
| The designated company                                                                                                    |                                                                                                    |                                                                            | en fan tre fent oan in findstaar en it een gebruikten op inter |
| The designated company                                                                                                    |                                                                                                    |                                                                            |                                                                |
| Alfa Laval Kolding A/S                                                                                                    |                                                                                                    |                                                                            |                                                                |
| Album 04, 0000 Kalalan Dammad                                                                                                    |                                                                                                    |                                                                            |                                                                |
| Address                                                                                                    |                                                                                                    |                                                                            |                                                                |
| + +45 79 32 22 00                                                                                                    |                                                                                                    |                                                                            |                                                                |
| Phone no.                                                                                                    |                                                                                                    |                                                                            |                                                                |
|                                                                                                    |                                                                                                    |                                                                            |                                                                |
| hereby declare that                                                                                                    |                                                                                                    |                                                                            |                                                                |
| Alfa Laval MCE2035 Profit                                                                                                    | ous DP module                                                                                                    | TE67J×                                                                     | xxxxxxxx                                                       |
| Denomination<br>valid for serial numbers from 2014.                                                                                        | 00001 and subsequent serial nu                                                                                                    | mbers                                                                      | уре                                                            |
|                                                                                                    | eeee and eeeequein eena na                                                                                                    |                                                                            |                                                                |
| And furthermore declares that the f<br>- EN 61010 Part 1 (Safety requi<br>- EN 60529 (degrees of protecti                                  | ollowing (parts/clauses of) applic<br>rements for electrical equipment<br>on provided by enclosures)                                       | cable directives have be<br>for measurements con                           | een used:<br>rrol and laborabry use)                           |
| <ul> <li>EN50081 part 1 (EMC, generic</li> <li>50082 part 2 (EMC, generic in</li> </ul>                                                    | e emission standard)<br>imunity standarc)                                                                                                  |                                                                            |                                                                |
| EN50081 part 1 (EMC, generic     50082 part 2 (EMC, generic in     The technical construction file for th     D2D Magazara                 | e emission standard)<br>imunity standarc)<br>nis instrument is retained at the a                                                           | above address.                                                             | Rester                                                         |
| EN50081 part 1 (EMC, generic<br>50082 part 2 (EMC, generic in<br>The technical construction file for th<br><u>R&amp;D Manager</u><br>Title | e emission standard)<br>imunity standarc)<br>nis instrument is retained at the a<br><u>Henrik Falster</u><br>Name                          | above address.<br>Hansen                                                   | Res fun-                                                       |
| EN50081 part 1 (EMC, generic<br>50082 part 2 (EMC, generic in<br>The technical construction file for th<br><u>R&amp;D Manager</u><br>Title | e emission standard)<br>imunity standarc)<br>nis instrument is retained at the a<br><u>Henrik Falster</u><br>Name                          | above address.<br>Hansen                                                   | Robert<br>Signature                                            |
| EN50081 part 1 (EMC, generic in 50082 part 2 (EMC, generic in The technical construction file for th R&D Manager     Title     August      | e emission standard)<br>imunity standarc)<br>nis instrument is retained at the a<br><u>Henrik Falster</u><br>Name<br>st 19, 2014 <u>A</u>  | above address.<br>Hansen                                                   | Sigsature                                                      |
| EN50081 part 1 (EMC, generic in 50082 part 2 (EMC, generic in The technical construction file for th R&D Manager Title Augus               | e emission standard)<br>imunity standarc)<br>nis instrument is retained at the a<br><u>Henrik Falster</u><br>Name<br>st 19, 2014A<br>Date  | above address.<br>Hansen                                                   | Rob Market Signature                                           |
| EN50081 part 1 (EMC, generic<br>50082 part 2 (EMC, generic in<br>The technical construction file for th<br><u>R&amp;D Manager</u><br>Title | e emission standard)<br>imunity standarc)<br>nis instrument is retained at the a<br><u>Henrik Falster</u><br>Name<br>st 19, 2014 A<br>Date | above address.<br><u>Hansen</u><br><u>Nfa Laval Kolding A/S</u><br>Company | Bigature                                                       |

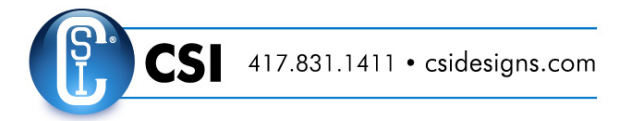

#### © Alfa Laval Corporate AB

This document and its contents is owned by Alfa Laval Corporate AB and protected by laws governing intellectual property and thereto related rights. It is the responsibility of the user of this document to comply with all applicable intellectual property laws. Without limiting any rights related to this document, no part of this document may be copied, reproduced or transmitted in any form or by any means (electronic, mechanical, photocopying, recording, or otherwise), or for any purpose, without the expressed permission of Alfa Laval Corporate AB. Alfa Laval Corporate AB will enforce its rights related to this document to the fullest extent of the law, including the seeking of criminal prosecution.